## Instruções para obtenção da classificação dos periódicos

1. Acessar Plataforma Sucupira: https://sucupira.capes.gov.br/sucupira/#

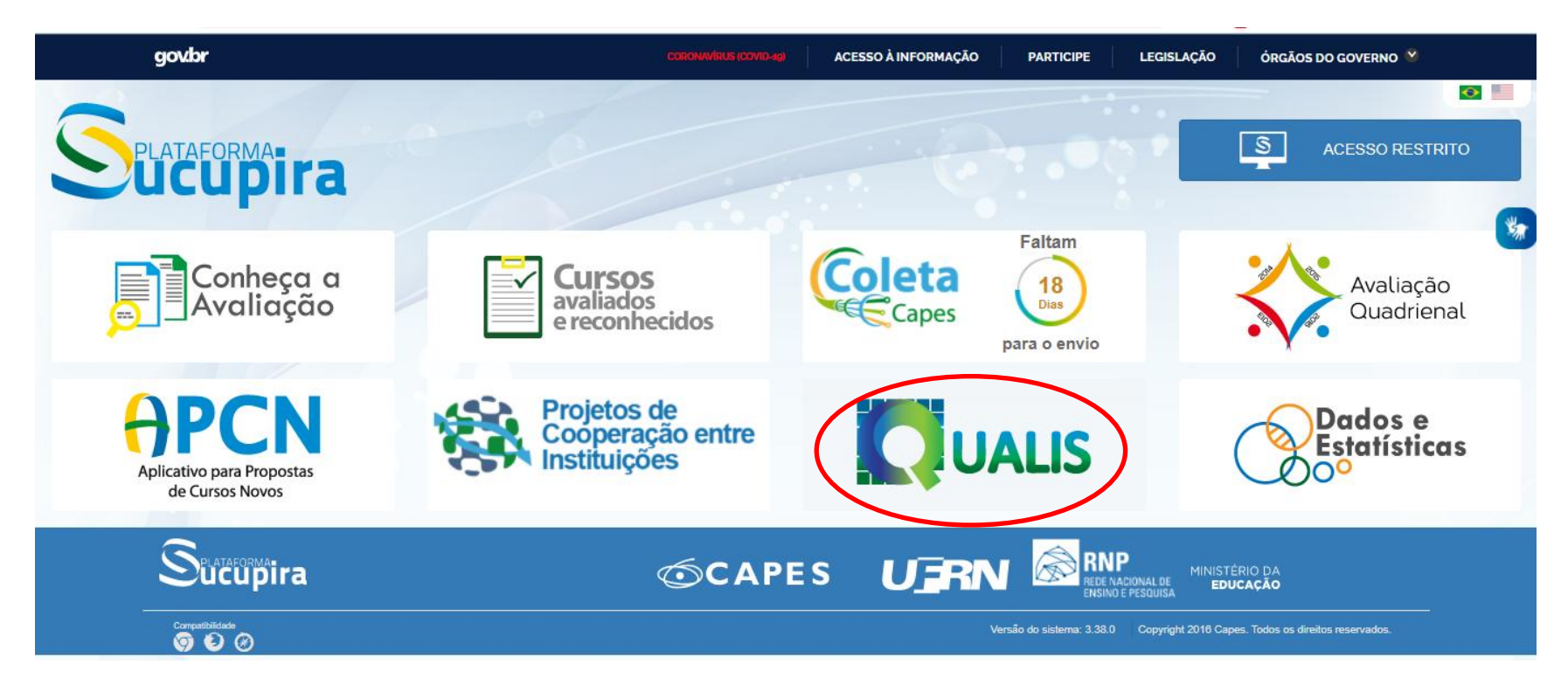

2. Ir em Qualis;

3. Na primeira tela, clique em "Faça aqui a sua pesquisa" e depois buscar.

4. Na tela seguinte, preencher Evento de Classificação (a última classificação disponível), Área de Avaliações (Engenharias I) e o Título do Periódico (ex.: Engenharia Sanitária e Ambiental).

| * Ever | nto de Classificação:  |                    |            |           |          |            |
|--------|------------------------|--------------------|------------|-----------|----------|------------|
| CLA    | ASSIFICAÇÕES DE PERIÓI | DICOS QUADRIÊNIO 2 | 013-2016 🗸 |           |          |            |
| Área o | de Avaliação:          |                    |            |           |          |            |
|        | ENGENHARIAS I          |                    |            |           |          | ~ <b>+</b> |
| ISSN:  | :                      |                    |            |           |          |            |
|        | ENGENHARIA SANITÁRI    | A E AMBIENTAL      |            |           |          |            |
| Class  | ificação:<br>SELECIONE | ~                  |            |           |          |            |
|        |                        |                    |            | Consultar | Cancelar |            |

5. Consultar e obter a Classificação (B1 no exemplo para Engenharia Sanitária e Ambiental).

| 2lassificação:                |                                                                        |                   |               |  |  |  |  |
|-------------------------------|------------------------------------------------------------------------|-------------------|---------------|--|--|--|--|
| SELECIONE V                   |                                                                        |                   |               |  |  |  |  |
| Consultar Cancelar Periódicos |                                                                        |                   |               |  |  |  |  |
| ISSN                          | Título                                                                 | Área de Avaliação | Classificação |  |  |  |  |
| 1413-4152                     | ENGENHARIA SANITÁRIA E AMBIENTAL                                       | ENGENHARIAS I     | B1            |  |  |  |  |
| 1809-4457                     | ENGENHARIA SANITÁRIA E AMBIENTAL (ONLINE)                              | ENGENHARIAS I     | B1            |  |  |  |  |
|                               | III Início II ▲ Anterior I 	 Próxima Fim III<br>1 a 2 de 2 registro(s) |                   |               |  |  |  |  |

Caso a revista não tivesse classificação na área de Engenharias I:

1) Aparecerá os dizeres "Não existem dados cadastrados para a pesquisa realizada"

| ▲ Não existem dados cadastrado | is para a pesquisa realizada. |
|--------------------------------|-------------------------------|
| Qualis Periódicos              |                               |
| * Evento de Classificação:     |                               |
| CLASSIFICAÇÕES DE PERIO        | DDICOS QUADRIÊNIO 2013-2016 🗸 |
| Área de Avaliação:             |                               |
| ENGENHARIAS I                  | ~ +                           |
| ISSN:                          |                               |
| Título:                        |                               |
| AGRICULTURAL AND F             | OREST METEOROLOGY             |
| Classificação:                 |                               |
| SELECIONE                      |                               |
|                                | Consultar Cancelar            |

2) Passo seguinte é acessar o periódicos da CAPES: <u>http://www.periodicos.capes.gov.br/</u>

3) Em busca, ir em Base e fazer busca por Web of Science.

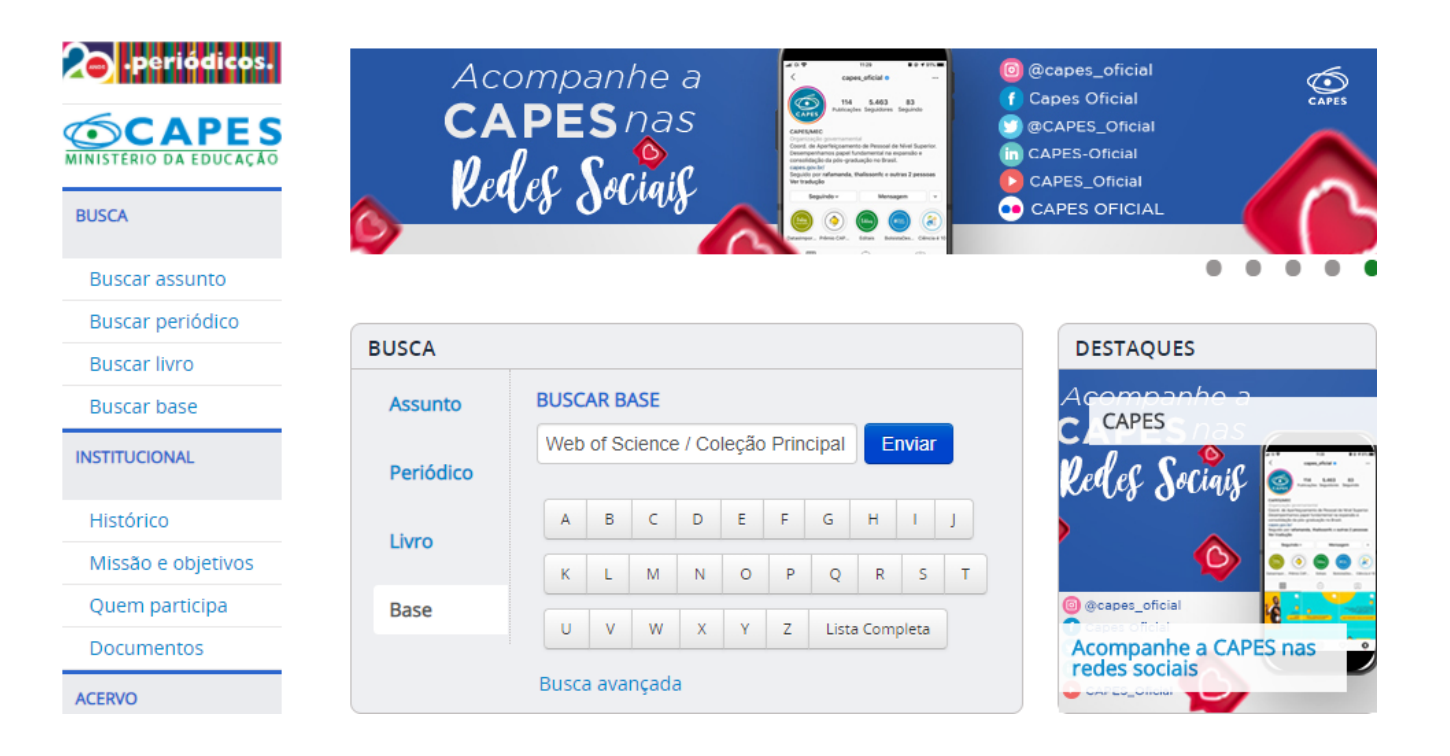

4) Na página do Web of Science, ir em Journal Citation Reports.

| Web of Science InCites Journal Citation Reports Essential Science Indicators EndNote Publons Kopern | io Master Journal List Fazer login ▼ Ajuda ▼ Português ▼                  |  |  |  |  |  |  |  |
|----------------------------------------------------------------------------------------------------|---------------------------------------------------------------------------|--|--|--|--|--|--|--|
| Web of Science                                                                                      | Clarivate<br>Analytics                                                    |  |  |  |  |  |  |  |
|                                                                                                    | Ferramentas 👻 Pesquisas e alertas 👻 Histórico de pesquisa 🛛 Lista marcada |  |  |  |  |  |  |  |
|                                                                                                    | We're building the new Web of Science. Click here to access the preview ④ |  |  |  |  |  |  |  |
| Selecione uma base de dados Principal Coleção do Web of Science 🔹                                   |                                                                           |  |  |  |  |  |  |  |
| Pesquisa Básica Busca por autor <sup>BETA</sup> Pesquisa de referência citada Pesquisa avançada     |                                                                           |  |  |  |  |  |  |  |
| Exemplo: oil spill* mediterranean S Tópico                                                          | Pesquisa     Dicas de pesquisa                                            |  |  |  |  |  |  |  |
|                                                                                                    | + Adicionar linna   Redefinir                                             |  |  |  |  |  |  |  |

5) Entrar com o nome do Periódico

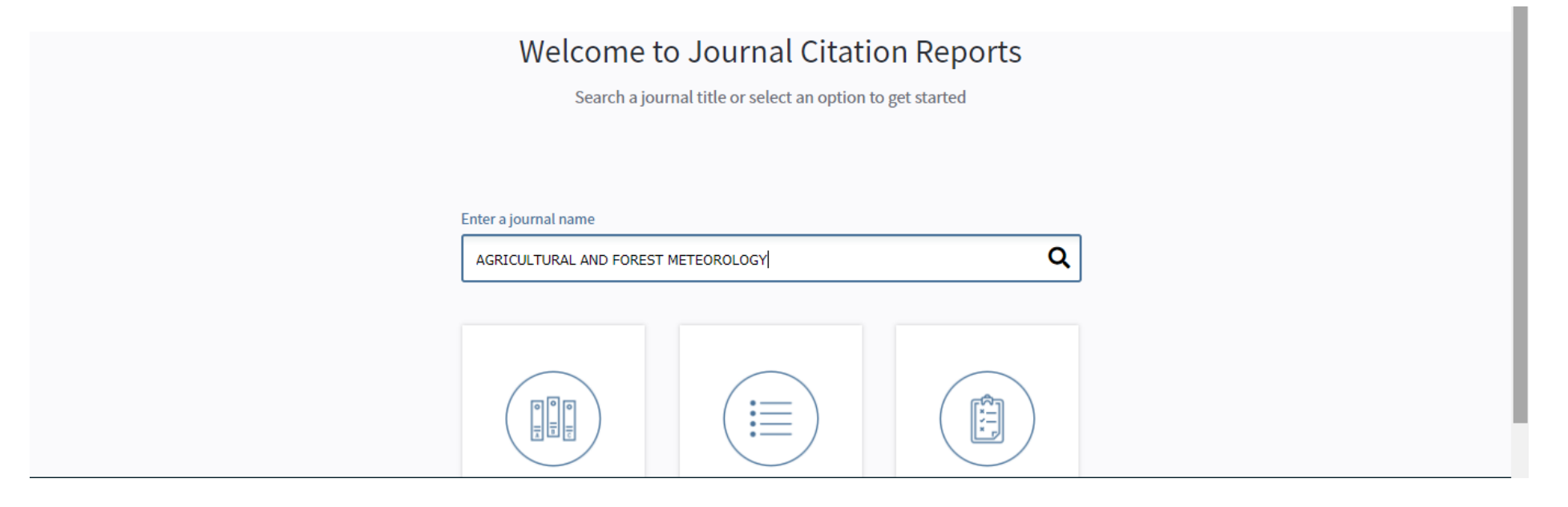

6) Obter o Journal Impact Factor do último ano (Current Year) – que no caso é 4,651.

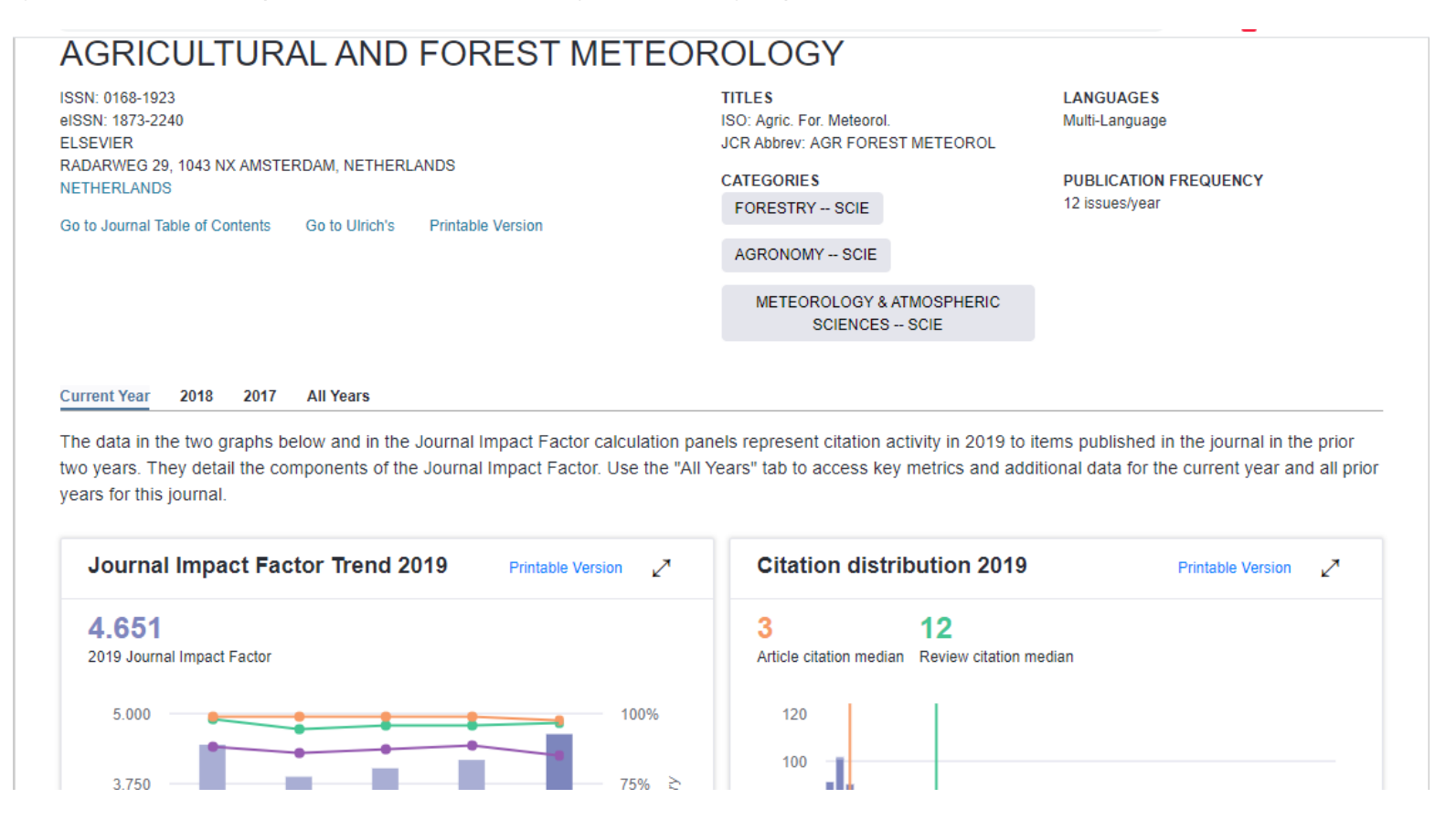

7) Caso o periódico não seja encontrado também nesta busca, ele deve ser considerado na categoria sem JCR.